# DIAS Data Downloading System The implementation of the package downloading script Manual 2025.05.23

What is the package downloading script?

There are three methods to download data in the DIAS data downloading system.

- 1. Click the title of the file from the file list. (choosing one file at a time)
- 2. Check the files from the file list and then click the **download** button.
- 3. Click the **download the package downloading script** button to download the script, and then implement the script.

When only one file is needed, please choose Method 1. If you need to download multiple files less than 1,000, please choose Method 2. In the case of downloading a large number of files, Method 3 is recommended. In Method 3, the system will generate a list of needed files and download them directly. The file name of the script is **download.py**.

| List of downloadable files                                                                                                    |                                                                                  |                                                                                                    |                                                                                |  |
|----------------------------------------------------------------------------------------------------|----------------------------------------------------------------------------------|----------------------------------------------------------------------------------------------------|--------------------------------------------------------------------------------|--|
| Dataset name                                                                                                    | The glacier area of distribution from the topographical map created based on the |                                                                                                    | I map created based on the                                                     |  |
|                                                                                                    | aerial photog                                                                    | raph for 1945 - 47 (sample version)                                                                     |                                                                                |  |
| Description                                                                                                    | This data set                                                                    | This data set extracts glacier distribution of the Altai Mongolian area based on the                    |                                                                                |  |
|                                                                                                    | topographica                                                                     | I map(1/100,000) which the Soviet Union                                                                 | n army created based on the                                                    |  |
|                                                                                                    | aerial photog                                                                    | erial photograph in 1945 - 47.                                                                          |                                                                                |  |
|                                                                                                    | The extractio                                                                    | The extraction method performed on GIS glacier distribution indicated to the                            |                                                                                |  |
|                                                                                                    | topographica                                                                     | I map by manual work.                                                                                   |                                                                                |  |
| Link to the dataset document                                                                                                    | http://metadata.diasjp.net/dmm/doc/GI_1945-DIAS-en.html                          |                                                                                                    |                                                                                |  |
| Directory path specification                                                                                                    |                                                                                  | Keywords specifi                                                                                        | cation                                                                         |  |
| eur glc<br>doc<br>img                                                                                                    |                                                                                  | Word matching   The query can be multiple words which the differences of search modes are a reading     | h are separated by space.<br>s follows. <u>Continue</u>                        |  |
| Apply In the directory box, you can input the directory path manually, and you can also click on the direct In the keyword box, you can specify the part of directory name or the file name. (We recommend You can specify both the directory and keywords simultaneously. You can use the batch download script for downloading the files in the following list You can use the batch download script for downloading the files of the data provider and DV |                                                                                  | nd you can also click on the directory na<br>the file name. (We recommend partial<br>the following list | The link to script download is displayed when you choose 50,000 or less files. |  |
| Download batch download script (How to use<br>When you are using the search functions, the<br>The target files are all files in all pages regard                                                                                                    | e this script)<br>arget files for the<br>ess of whether e                        | e download become restricted to the file<br>ach checkbox is checked or not.                             |                                                                                |  |

Note: The limitation of the files a script can download is the same as the limitation of the files that can be downloaded one day. Please contact <u>dias-office@dias.jp.net</u> if you want to raise the limitation. The link to script download is displayed when you choose 50,000 or less files. You should download the files in several batches if you need to download more than 50,000 files.

Set the environment to implement the script
 Python 3.6 or higher is required for implementing the script.
 Download Python from the official site (<u>http://www.python.org/</u>) according to your
 OS and install it.

### Windows

#### 1. Install

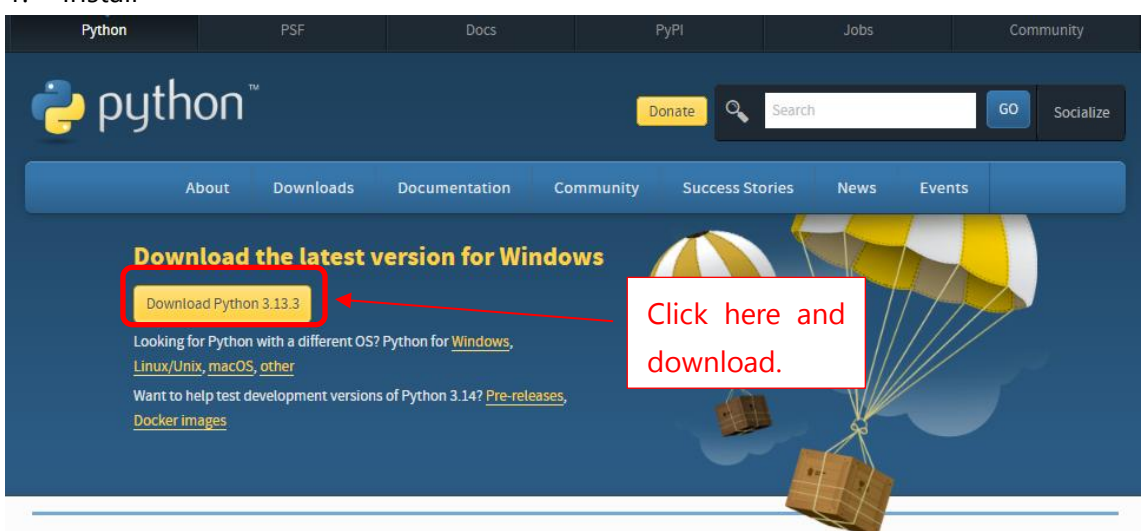

Open the **download** tap and click **Python 3.13.3**.

Execute the file and install Python.

During the installation, it is recommended to check the option of **generating python.exe** and **set environment**.

## 2. Implement download.py

Open the command prompt (cmd.exe), navigate to the path where you have saved **download.py** by **cd** command.

For example, if you have saved **download.py** in the directory **script**, type **cd script**. Implement **dir** command to confirm the file.

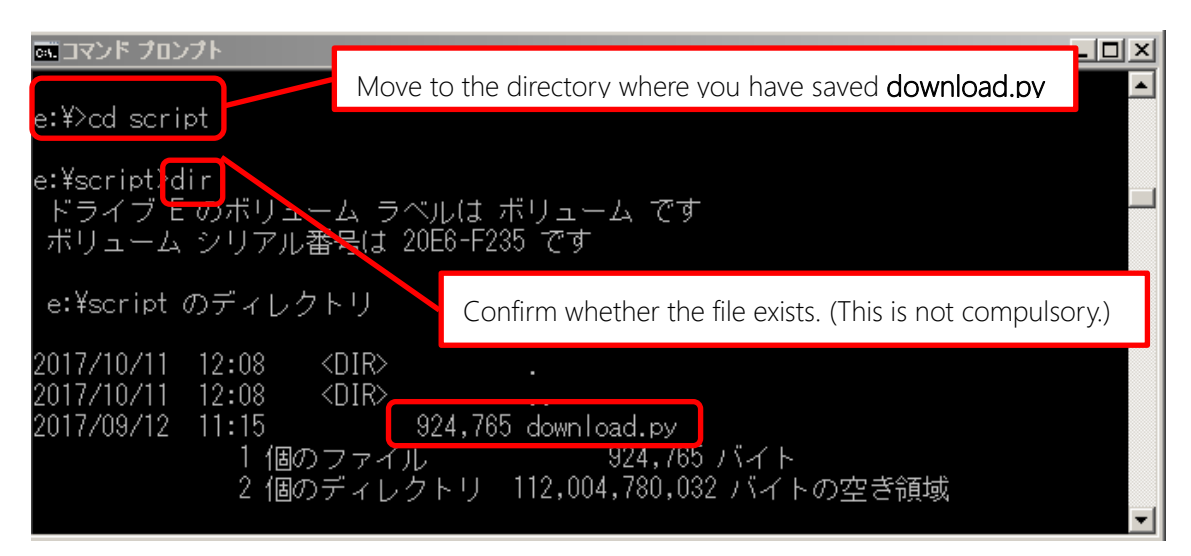

To implement **download.py**, input the following command, **the path of "python.exe" + space + download.py**. Here is an example if you have installed Python under drive C:

python.exe download.py

Next, you are asked for your account (e-mail address) and password. Please use the email address and password of your DIAS account.

| C:¥script>p∨thon.exe_downloa | id.pv |
|------------------------------|-------|
| Username:                    |       |
| Password:                    |       |
| /jra55/Const/JRA-55.gribtab  | OK    |
| /jra55/Const/LL125.ctl OK    |       |
| /jra55/Const/LL125.grib_OK   |       |
| /jra55/Const/LL125.idx_OK    |       |
| /jra55/Const/LL25.ctl_OK     |       |
| /jra55/Const/LL25.grib_OK    |       |
| /jra55/Const/LL25.idx_OK     |       |
| /jra55/Const/TL319.ctl OK    |       |
| /jra55/Const/TL319.grib_OK   |       |
| /jra55/Const/TL319.idx_OK    |       |
| /jra55/Const/TL319.pdef OK   |       |
| /jra55/Const/TL319_pdef.ctl  | OK    |
|                              |       |
| C:¥script>_                  |       |

An example of the implementation

This system downloads the files in the same directory as **download.py**. The downloaded files are displayed during the implementation.

The result of the implementation
 If the files are downloaded successfully, "OK" will be shown. Otherwise, "NG" will be

shown.

The files will be saved under the same path as you have registered in the downloading system.

The files will be rewritten when the script is implemented again.

- Linux
- 1. Confirm the installation

Confirm the version of Python by inputting "python -version". Python 3.6 or higher is required.

2. Implement download.py

Navigate to the path where the script (**download.py**) has been saved from your terminal.

Implement the Python script as follows.

chmod +x download.py

./download.py

Next, you are asked for your account (e-mail address) and password. Please use the e-mail address and password of your DIAS account.

| shimai@dias01:/tmp                                                                                                    | 1220 | × |
|----------------------------------------------------------------------------------------------------|------|---|
| [root@diasO1 tmp]# chmod +x download.py<br>[root@diasO1 tmp]# ./download.py<br>Username: user@example.com<br>Password:<br>/ocean/mirai/MR00-K01_ctd/0001L01.dat OK<br>/ocean/mirai/MR00-K01_ctd/0001L02.dat OK<br>/ocean/mirai/MR00-K01_ctd/0001S01.dat OK<br>/ocean/mirai/MR00-K01_ctd/0001S02.dat OK<br>[root@diasO1 tmp]# |      | ^ |
|                                                                                                    |      | ~ |

An example of the implementation

This system downloads the files in the same directory as **download.py**. The downloaded files are displayed during the implementation.

3. The result of the implementation

If the files are downloaded successfully, "OK" will be shown. Otherwise, "NG" will be shown.

The files will be saved under the same path as you have registered in the downloading system.

The files will be rewritten when the script is implemented again.

- Mac
- 1. Confirm the installation

Confirm the version of Python by inputting "python -v" from the terminal. Python 3.6 or higher is required.

2. Implement download.py

Navigate to the path where the script (**download.py**) has been saved from your terminal.

Implement the Python script as follows.

chmod +x download.py

./download.py

Next, you are asked for your account (e-mail address) and password. Please use the e-mail address and password of your DIAS account.

3. The result of the implementation

If the files are downloaded successfully, "OK" will be shown. Otherwise, "NG" will be shown.

The files will be saved under the same path as you have registered in the downloading system.

The files will be rewritten when the script is implemented again.

|                  | ownload                 | .ру                  |
|------------------|-------------------------|----------------------|
| h182:Downloads   | shimizu\$ chmod +x down | load.py              |
| h182:Downloads   | shimizu\$ ./download.py | mailaddress password |
| /ocean/mirai/MR@ | 00-K01_ctd/0001L01.dat  | 0K                   |
| /ocean/mirai/MR@ | 00-K01_ctd/0001L02.dat  | 0K                   |
| /ocean/mirai/MR@ | 00-K01_ctd/0001S01.dat  | 0K                   |
| /ocean/mirai/MR@ | 00-K01_ctd/0001S02.dat  | 0K                   |
| /ocean/mirai/MR@ | 00-K01_ctd/0002L01.dat  | ОК                   |
| /ocean/mirai/MR  | 00-K01_ctd/0002L02.dat  | 0K                   |
| /ocean/mirai/MR  | 00-K01_ctd/0002S01.dat  | 0K                   |
| /ocean/mirai/MR@ | 00-K01_ctd/0002S02.dat  | ок                   |
| /ocean/mirai/MR  | 00-K01_ctd/0003S01.dat  | 0K                   |
| /ocean/mirai/MR@ | 00-K01_ctd/0004L01.dat  | OK                   |
| /ocean/mirai/MR@ | 00-K01_ctd/0004L03.dat  | OK                   |
| /ocean/mirai/MR@ | 00-K01_ctd/0004L04.dat  | OK                   |
| /ocean/mirai/MR  | 00-K01_ctd/0004L05.dat  | ок                   |
| /ocean/mirai/MR@ | 00-K01_ctd/0004S01.dat  | 0K                   |

An example of the implementation

■ [application] authentication via .netrc (Linux, Mac)

The .netrc file is used by auto-download without input of DIAS account and password. Create a .netrc file in your home directory as below beforehand.

machine data.diasjp.net login user@example.com (your DIAS account) password XXXXX

If you set up the .netrc file appropriately, the implementation of download.py will not require DIAS account and password and downloading will start immediately.

Note: You must be extremely careful when you set the permission on the .netrc to make DIAS account and password unreadable for everybody except the owner.

## Restriction

The limitation of the files a script can download is the same as the limitation of the files that can be downloaded one day. Please contact <u>dias-office@dias.jp.net</u> if you want to raise the limitation. The link to script download is displayed when you choose 50,000 or less files. Please download the files in several batches if you need to download more than 50,000 files.

If you have any problems with respect to the implementation, please contact <u>dias-office@dias.jp.net</u>.

| Update History |                                                                     |
|----------------|---------------------------------------------------------------------|
| 2017/10/11     | We created new document.                                            |
| 2019/01/15     | We added that the link to script download is displayed when user    |
|                | choose 50,000 or less files.                                        |
| 2019/07/10     | We added that users should download the files in several batches if |
|                | they need to download more than 50,000 files.                       |
| 2020/11/11     | We changed setting method on DIAS account and password.             |